# COMO DILIGENCIAR LA Planilla de seguridad Social

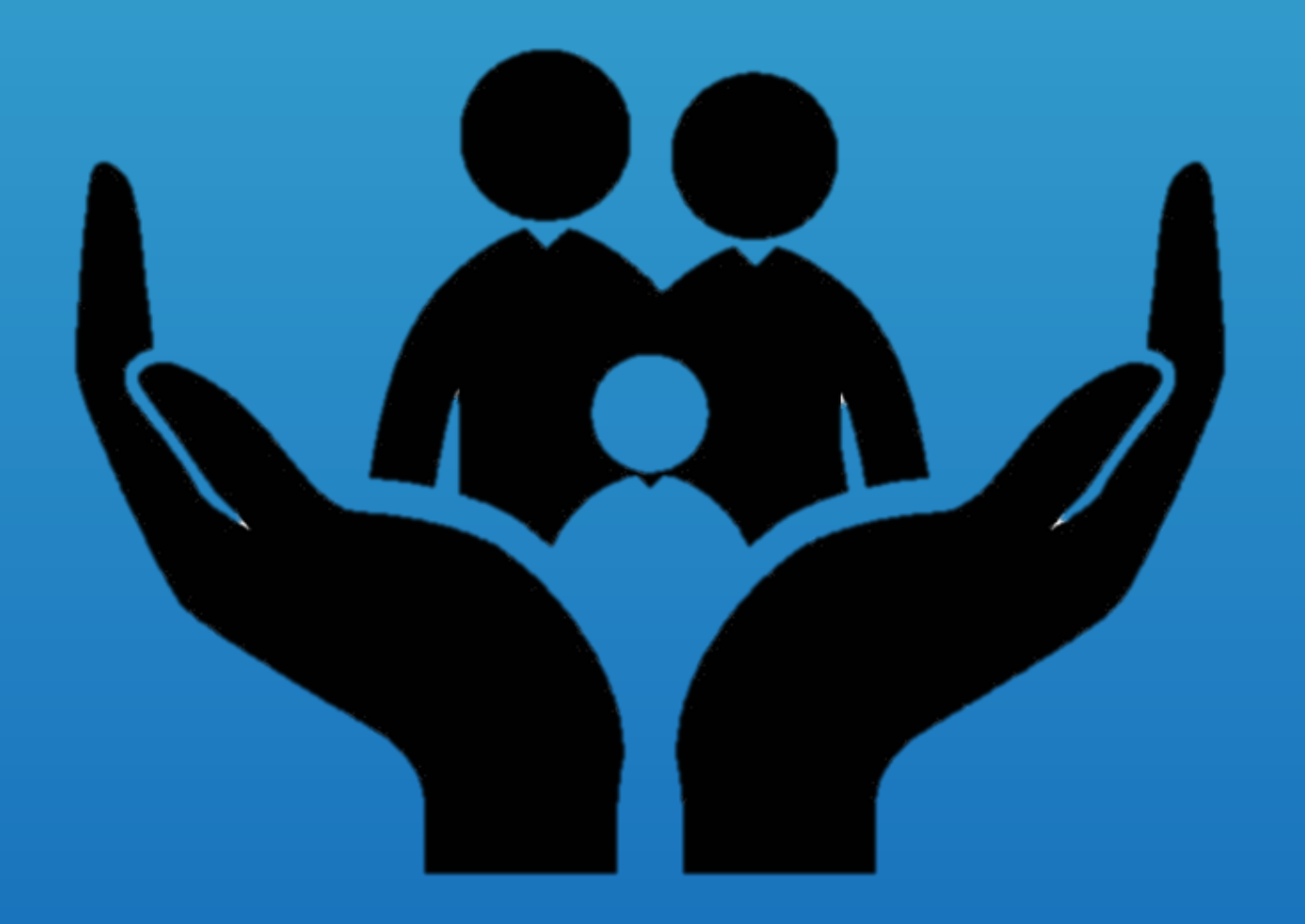

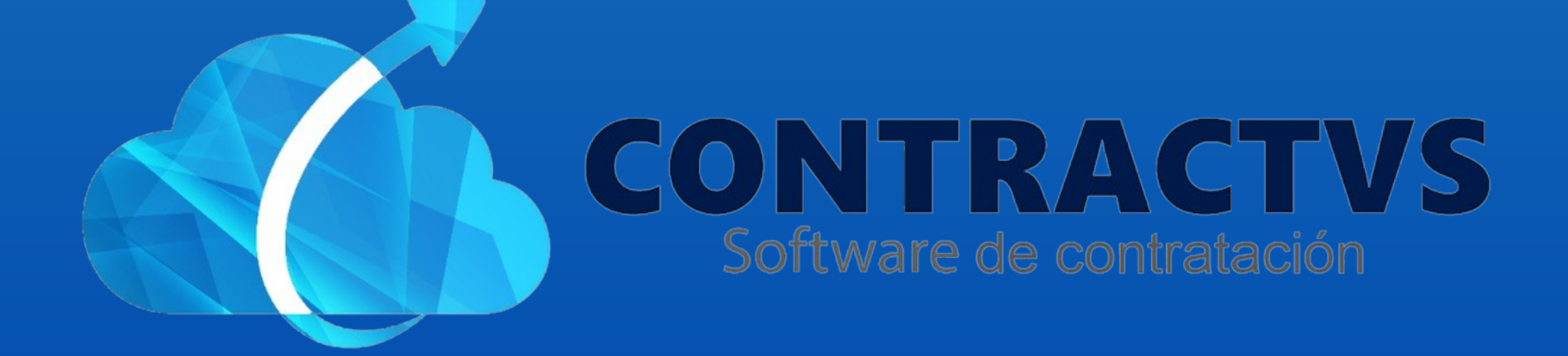

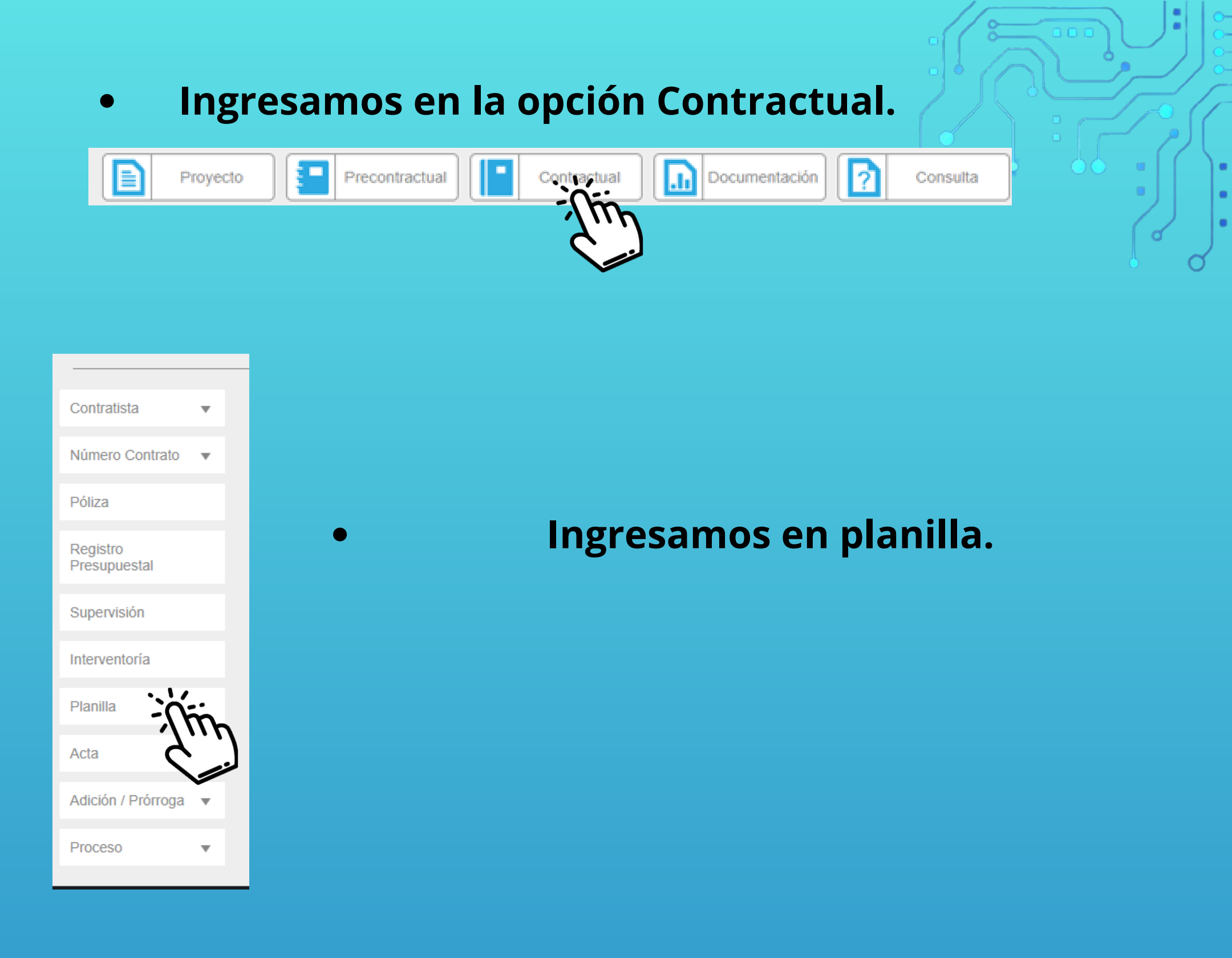

## Visualizamos la planilla contrato y ingresamos en AGUAZUL 2024.

| Planillas Contrato<br>Realiza tu búsqueda. |         |      | Busca | ır  |   |
|--------------------------------------------|---------|------|-------|-----|---|
| Grupo                                      | •       | Sede | ÷     | Año | * |
| AGUAZ                                      | AGUAZUL |      | 2024  |     |   |
| AGUAZUI                                    | AGUAZUL |      | 2023  |     |   |
| Grupo                                      |         | Sede |       | Año |   |
|                                            |         |      |       |     |   |

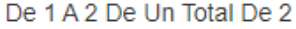

Anterior

1 Siguiente

## • Seleccionamos el contrastita y ingresamos en el numero de contrato.

| Planilla Contrato AGUAZUL 2024<br>Realiza tu búsqueda. |                |                            |          |                   | 0       |
|--------------------------------------------------------|----------------|----------------------------|----------|-------------------|---------|
| Contrato 🗸                                             | Estudio 🍦      | Contratista                | Buscar ( | Fecha<br>Contrato | ♦ Año ♦ |
| -<br>Úm                                                | 2024-<br>00132 | GABRIEL JAIME MESA CADAVID | 2        | 024-02-09         | 2024    |
|                                                        | 2024           |                            |          |                   |         |
|                                                        |                |                            |          |                   |         |
|                                                        |                |                            |          |                   |         |
| <b>•• •</b>                                            |                |                            |          |                   |         |
|                                                        |                |                            |          |                   |         |
|                                                        |                |                            |          |                   |         |

 Visualizamos la seguridad social y parafiscales del contratista. Luego damos clic en la opción nuevo.

| Pago de Aportes a<br>Busqueda PILA/AÑO. | la Seguridad Social | l y Para | afiscales    | Bus               | car [ |          |           |
|-----------------------------------------|---------------------|----------|--------------|-------------------|-------|----------|-----------|
| Nro. Planilla 🚽                         | Mes Cotización      | \$       | Vr. Salud    | \$<br>Vr. Pensión | \$    | Vr. R    | iegos 🕴   |
|                                         |                     | Ningú    | ún Resultado |                   |       |          |           |
| Nro. Planilla                           | Mes Cotización      |          | Vr. Salud    | Vr. Pensión       |       | Vr. R    | iegos     |
| lingún Resultado                        |                     |          |              |                   |       | Anterior | Siguiente |
|                                         |                     |          |              |                   |       |          | - jń      |
|                                         |                     |          |              |                   |       |          | C,        |

• Visualizamos el formulario de aportes a la seguridad social y parafiscales.

| Formulario Pago de Aportes a la Segurida<br>Parafiscales<br>Este formulario posee campos obligatorios. | d Social y                      |   |
|----------------------------------------------------------------------------------------------------|---------------------------------|---|
| Número de Planilla                                                                                     | Periodo de Cotización ENERO  2  | l |
| % de Liquidación (Salud)                                                                               | Ingreso Base Cotización (Salud) |   |
| Cotización Obligatoria (Salud)                                                                         | Valor Cancelado (Salud) 0.00    |   |
| Aliansalud FPS                                                                                         | * ·                             | Ŧ |

#### • Ingresamos el número de planilla y el periodo de cotización.

| Número de Planilla | Periodo de Cotización | ·    |
|--------------------|-----------------------|------|
| 1234567            | FEBRERO               | רייך |
|                    |                       |      |

#### • Ingresamos el formulario de Salud y la entidad.

| o de Elquidación (Galda)       |                         |      |
|--------------------------------|-------------------------|------|
| 5                              | 100.000,00              |      |
| cotización Obligatoria (Salud) | Valor Cancelado (Salud) |      |
| 5.000,00                       | 5.000,00                |      |
| Entided (Colud)                |                         | . 1. |
|                                |                         | ):   |
| COOSALUD EPS                   |                         | 2    |
|                                |                         |      |
| ✓ ▲ ]                          |                         |      |
|                                |                         |      |
|                                |                         |      |

#### Ingresamos el formulario de pensión y la entidad.

| % de Liquidación (Pensión)       | Ingreso Base Cotización (Pensión) |        |
|----------------------------------|-----------------------------------|--------|
| 3                                | 100.000,00                        |        |
| Cotización Obligatoria (Pensión) | Valor Cancelado (Pensión)         |        |
| 3.000,00                         | 3.000,00                          |        |
| Entidad (Pensión)                |                                   | - Chin |
| Colpensiones                     | <b>v</b>                          | 2]     |
|                                  |                                   |        |

#### • Ingresamos el formulario del ARL y la entidad.

| Nivel de Riesgo (ARL)      | Valor Cancelado (ARL) 10.000,00 |
|----------------------------|---------------------------------|
| Entidad (ARL) ARL Positiva | FIC Valor Cancelado             |

• Ingresamos la liquidación ICBF y el valor cancelado.

- Ingresamos la liquidación SENA y el valor cancelado.
- Ingresamos la liquidación Caja de Compensación Familiar y el valor cancelado.

| % de Liquidación (ICBF) | Valor Cancelado (ICBF) |         |
|-------------------------|------------------------|---------|
| 2                       | 10.000,00              |         |
| % de Liquidación (SENA) | Valor Cancelado (SENA) | -<br>Îm |
| 1                       | 3.000,00               | 7       |

| % Liquidación (Caja de Compensació | n Familiar) | l |
|------------------------------------|-------------|---|
|------------------------------------|-------------|---|

5

Valor Cancelado (Caja de Compensación Familiar)

5.000,00

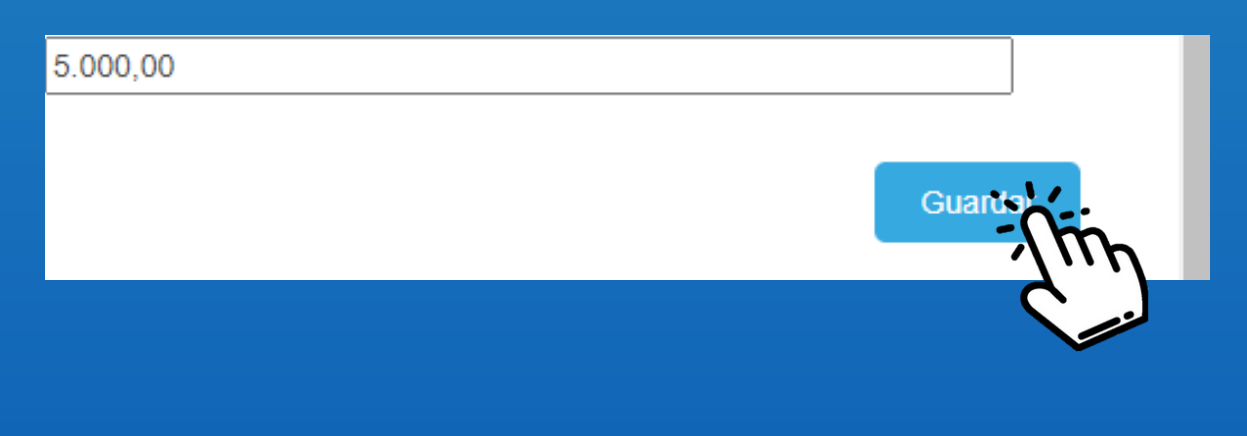

## Para finalizar el formulario, se da clic en la opción guardar.

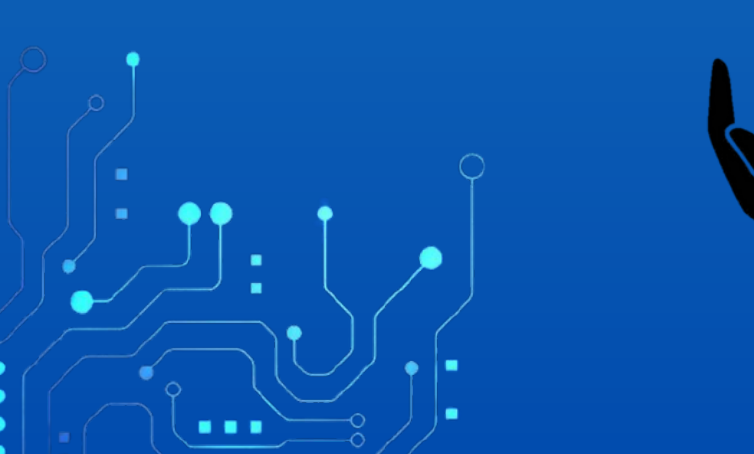

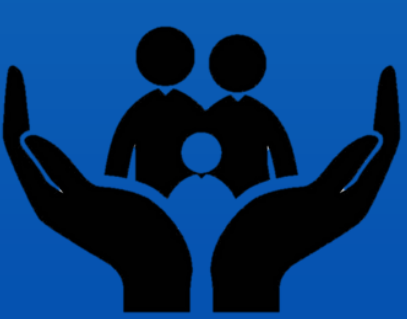

Con este paso se da por culminado el proceso de diligenciar la planilla seguridad social.